## COME RENDERE VISIBILI LE ICONE IN "VOLTURA" NEI COMPUTER CON WINDOWS 7 O WINDOWS 8

Con windows xp, era sufficiente cambiare la risoluzione dello schermo, con vista era sufficiente passare alla visualizzazione classica e cambiare la risoluzione dello schermo, ma, a partire da windows 7, riuscire a vedere e, di conseguenza, utilizzare le icone del programma "voltura (1.0 o 1.1) è alquanto difficile.

Vediamo come fare a risolvere il problema. L'unica cosa è che, a meno che non abbiate uno sguardo da falco, questa procedura deve essere eseguita ogni volta occorre utilizzare il programma voltura.

Per prima cosa, cliccare con il tasto destro sullo schermo. Apparirà il menù contestuale :

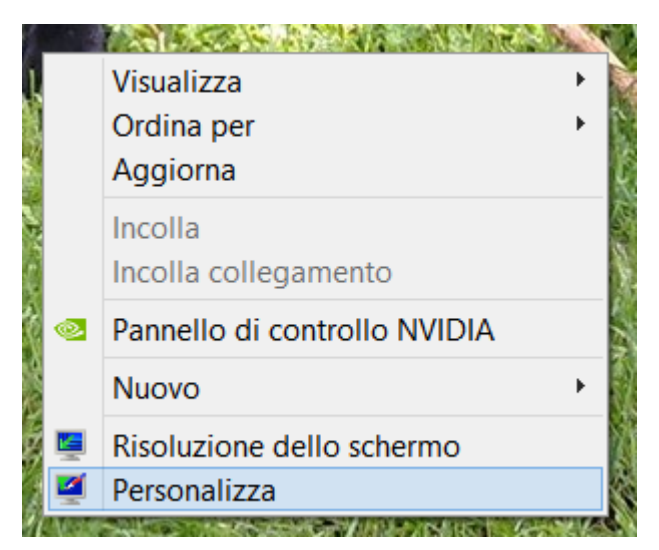

Scegliere "Personalizza"

Cliccare su "schermo", in basso a sinistra

Vedere anche Schermo Barra delle applicazioni Centro accessibilità

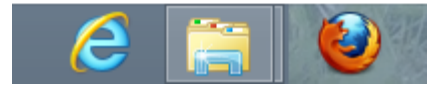

## Dal menù a tendina "Modifica solo la dimensione del testo"

Scegliere "icone".

| 🛞 ⋺ 🔹 ↑ 🜉 → Pannello di controllo → Tutti gli elementi del Pannello di controllo → Schermo |                                         |                                                                                                    |
|--------------------------------------------------------------------------------------------|-----------------------------------------|----------------------------------------------------------------------------------------------------|
|                                                                                            | Pagina iniziale Pannello di             | Modifica le dimensioni di tutti ali elementi                                                                                                    |
|                                                                                            | controllo                               |                                                                                                    |
|                                                                                            | Modifica risoluzione                    | Scegliendo una di queste opzioni è possibile ingrandire il testo e altri elementi del desktop. Per ingrandire<br>temporaneamente una parte dello schermo, utilizzare lo strumento <u>Lente di ingrandimento</u> . |
| ۲                                                                                          | Esegui calibrazione colore              | Piccolo - 100%                                                                                                    |
|                                                                                            | Cambia le impostazioni dello<br>schermo |                                                                                                    |
|                                                                                            | Modifica testo ClearType                | ○ Medio - 125%                                                                                                    |
|                                                                                            |                                         | ○ Grande - 150%                                                                                                    |
|                                                                                            |                                         | Opzioni dimensioni personalizzate                                                                                                    |
|                                                                                            |                                         | Modifica solo la dimensione del testo                                                                                                    |
|                                                                                            |                                         | Anziché modificare le dimensioni di tutti gli elementi sul desktop, è possibile modificare solo la dimensione<br>del testo di un elemento specifico.                                                              |
|                                                                                            |                                         | Barre del titolo V Grassetto                                                                                                    |
|                                                                                            |                                         | Barre del titolo                                                                                                    |
|                                                                                            |                                         | Finestre di messaggio                                                                                                    |
|                                                                                            |                                         | Titoli delle tavolozze Applica                                                                                                    |
|                                                                                            |                                         | lcone                                                                                                    |
|                                                                                            |                                         | Descrizioni comandi                                                                                                    |

Segnatevi a quanto era il valore, nel mio caso era ad 11, ma dipende dalle vostre impostazioni.

Impostare il valore a 7 e premere "applica"

Opzioni dimensioni personalizzate

## Modifica solo la dimensione del testo

Anziché modificare le dimensioni di tutti gli elementi sul desktop, è possibile modificare solo la dimensione del testo di un elemento specifico.

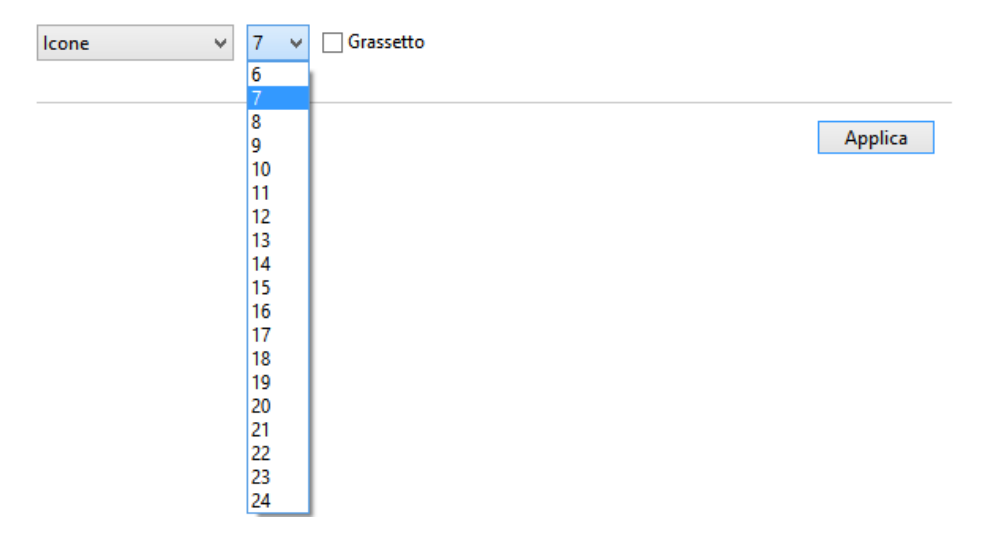

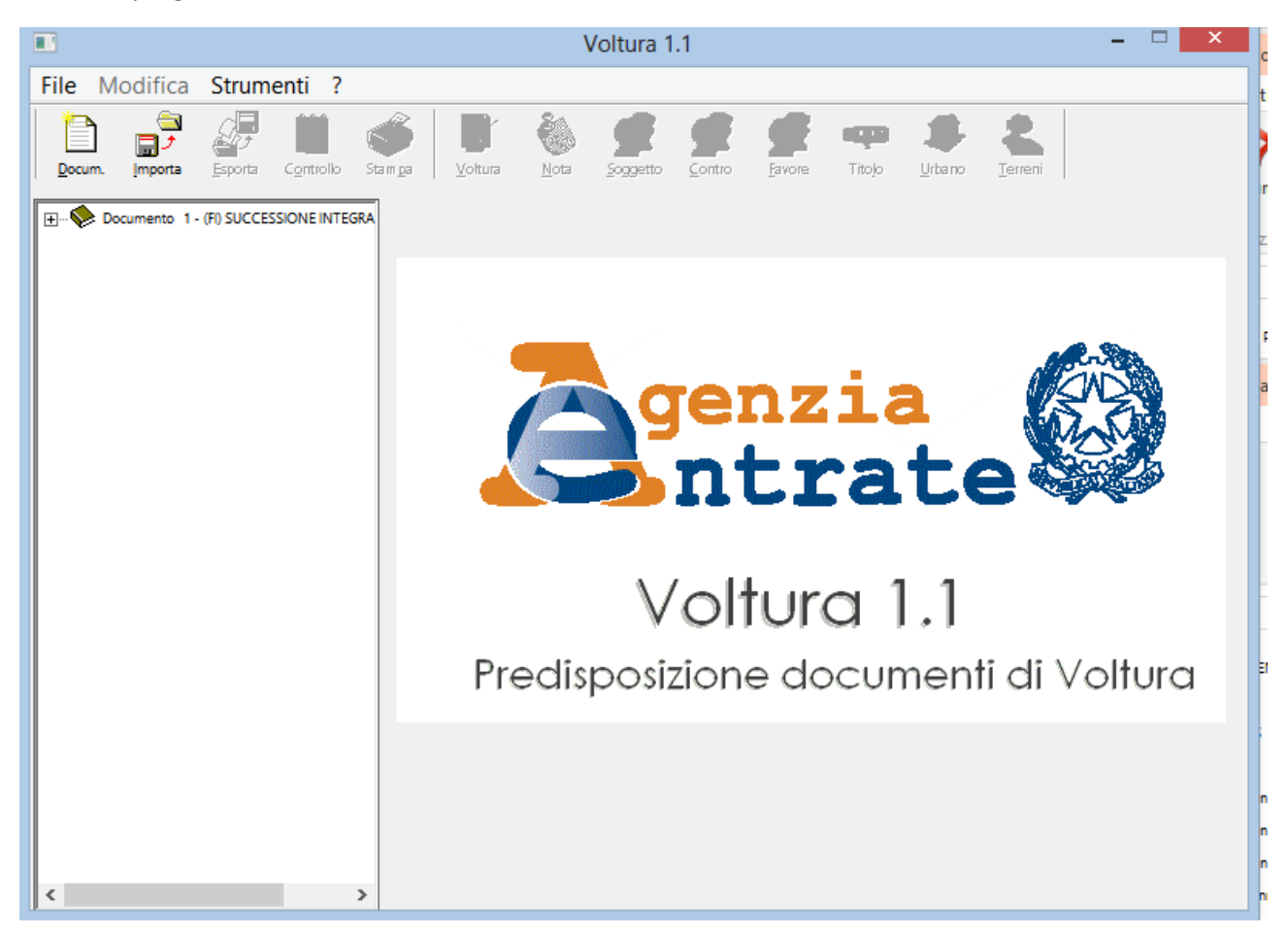

Avviare il programma voltura, finalmente con le icone visibili! :

A questo punto, a meno che non abbiate gli occhi veramente buoni, è conveniente ripristinare i valori corretti.

Senza chiudere il programma voltura, ripetete le operazioni fatte in precedenza (tasto destro su desktop, impostazioni, schermo, ecc.) e ripristinate il valore delle icone che vi eravate segnati (nel mio caso 11) premendo applica.

Fino a che non chiudete il programma voltura, continuerete a vedere le icone!

Buon lavoro!